2-(4)-①

(4) 資金移動予約照会·取消

資金移動予約照会・取消明細範囲指定

AR.

取消可能な予約取引

資金移動日付指定

資金移動日付指定

取消済の取引/過去の取引

取消可能な未来日の予約取引を一覧表示する場

取消可能な予約取引と、取消済および過去に受付完了した取引を照会します。

2018年 03月 07日 🗸 🛗

✓ 
✓ 
→ 
→ 
→ 
→ 
→ 
→ 
→ 
→ 
→ 
→ 
→ 
→ 
→ 
→ 
→ 
→ 
→ 
→ 
→ 
→ 
→ 
→ 
→ 
→ 
→ 
→ 
→ 
→ 
→ 
→ 
→ 
→ 
→ 
→ 
→ 
→ 
→ 
→ 
→ 
→ 
→ 
→ 
→ 
→ 
→ 
→ 
→ 
→ 
→ 
→ 
→ 
→ 
→ 
→ 
→ 
→ 
→ 
→ 
→ 
→ 
→ 
→ 
→ 
→ 
→ 
→ 
→ 
→ 
→ 
→ 
→ 
→ 
→ 
→ 
→ 
→ 
→ 
→ 
→ 
→ 
→ 
→ 
→ 
→ 
→ 
→ 
→ 
→ 
→ 
→ 
→ 
→ 
→ 
→ 
→ 
→ 
→ 
→ 
→ 
→ 
→ 
→ 
→ 
→ 
→ 
→ 
→ 
→ 
→ 
→ 
→ 
→ 
→ 
→ 
→ 
→ 
→ 
→ 
→ 
→ 
→ 
→ 
→ 
→ 
→ 
→ 
→ 
→ 
→ 
→ 
→ 
→ 
→ 
→ 
→ 
→ 
→ 
→ 
→ 
→ 
→ 
→ 
→ 
→ 
→ 
→ 
→ 
→ 
→ 
→ 
→ 
→ 
→ 
→ 
→ 
→ 
→ 
→ 
→ 
→ 
→ 
→ 
→ 
→ 
→ 
→ 
→ 
→ 
→ 
→ 
→ 
→ 
→ 
→ 
→ 
→ 
→ 
→ 
→ 
→ 
→ 
→ 
→ 
→ 
→ 
→ 
→ 
→ 
→ 
→ 
→ 
→ 
→ 
→ 
→ 
→ 
→ 
→ 
→ 
→ 
→ 
→ 
→

既に取消済の取引と、過去に実施した予約取引を一覧表示する場合は、照会範囲を指定して、「結果照会」ボタンを押してください。

結果照会 >

2018年 03月 16日

開始日 2018年 03月 07日 🗸 🛍

終了日 2018年 03月 16日 🗸 🛗

## 2資金移動予約取消

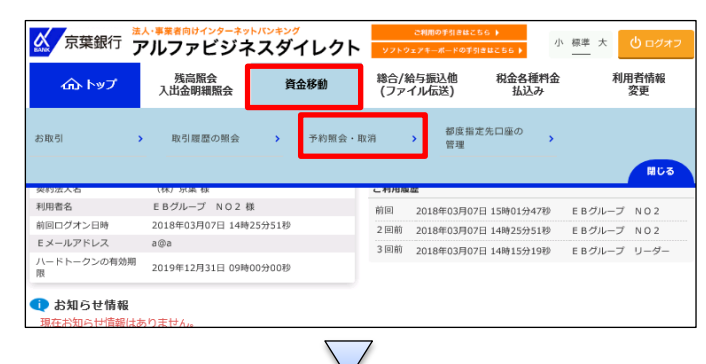

「定して、「予約照会」ボタンを押してください。

「資金移動」を押す 「予約照会・取消」を押す

CIE

## ①【資金移動日付指定】の「開始日」と「終了日」の日付を 指定する ②「予約照会」を押す

資金移動予約照会・取消明細選択 CIBMAI02 詳細情報を参照する場合は、対象データを選択して「照会」ボタンを押してください。 予約を取消する場合は、対象データを選択して「取消」ボタンを押してください。 取消 照会 受付番号 受付日時 選択 資金移動予定日 種別 取引実行利用者 支払元口座 入金先口座 取引金額 2018年03月08日 振込 8回2018年03月07日 15時21分52秒 E B グループ N O 2 千葉銀行 本店営業部 普通預金 1234567 升<sup>°</sup> 知9 支払金額 本店 普通預金 3177811 Iイギヨウカイリリプイービーグループ 95m 資金移動金額 手数料 540F

①該当の資金移動を選択する ②「取消」を押す

## オンライン取引

2-(4)-①

## (4)資金移動予約照会·取消

| 貝亚沙勒丁小                                                                                                    |                                                                                                    |                                                                                                    |                                                                                                    |                                                                                                    |                                                                                                    |                                                         |
|----------------------------------------------------------------------------------------------------|----------------------------------------------------------------------------------------------------|----------------------------------------------------------------------------------------------------|----------------------------------------------------------------------------------------------------|----------------------------------------------------------------------------------------------------|----------------------------------------------------------------------------------------------------|---------------------------------------------------------|
| 貫                                                                                                    | 金移動于約取消確認                                                                                                    |                                                                                                    |                                                                                                    |                                                                                                    | 資金移動予約取消完                                                                                                    | 7                                                       |
| 、送信」ボタンを押すと<br>ろしければ利用者確認                                                                                                    | :以下の資金移動予約デー<br>)暗証番号を入力して、                                                                                                    | -タが取消され<br>「送信」 ボタン                                                                                                    | ます。<br>を押してくだ                                                                                                    | ito,                                                                                                    |                                                                                                    |                                                         |
| ニータ情報                                                                                                    |                                                                                                    |                                                                                                    |                                                                                                    |                                                                                                    |                                                                                                    |                                                         |
| 受付番号                                                                                                    | 18307160G01A3L0                                                                                                    | 2                                                                                                    |                                                                                                    |                                                                                                    |                                                                                                    |                                                         |
| 利用者名                                                                                                    | E Bグループ NO                                                                                                    | 2                                                                                                    |                                                                                                    |                                                                                                    |                                                                                                    |                                                         |
| 受付日時                                                                                                    | 2018年03月07日 15                                                                                                    | 時21分52秒                                                                                                    |                                                                                                    |                                                                                                    |                                                                                                    |                                                         |
| 状態                                                                                                    | 受付完了                                                                                                    |                                                                                                    |                                                                                                    |                                                                                                    |                                                                                                    |                                                         |
| 金移動情報                                                                                                    |                                                                                                    |                                                                                                    |                                                                                                    |                                                                                                    |                                                                                                    |                                                         |
| 支払元口座                                                                                                    |                                                                                                    |                                                                                                    | 蕢                                                                                                    | ŧ金移動                                                                                                    | 先口座                                                                                                    | 振込 都度指定                                                 |
| <b>本店</b><br>普通預金 3177811<br>Iイギヨウカイハップイーピーク                                                                                                    | L<br>**-7*                                                                                                    |                                                                                                    | ・<br>千<br>普<br>デ                                                                                                    | <b>葉銀行</b><br>通預金<br>(* 90)                                                                                      | 本店営業部<br>1234567                                                                                                    |                                                         |
| 支払金額                                                                                                    |                                                                                                    | 95円                                                                                                    | 依頼人名                                                                                                    |                                                                                                    | 支払元口座の                                                                                                    | 2名義人と同じ                                                 |
| 先方負担手数料                                                                                                    |                                                                                                    | 0円                                                                                                    | コメント橋                                                                                                    | 8                                                                                                    | (連続取引)                                                                                                    |                                                         |
| 資金移動金額                                                                                                    |                                                                                                    | 95円                                                                                                    | 資金移動子                                                                                                    | 定日                                                                                                    | 2018年03                                                                                                    | 月08日                                                    |
| 資金移動手数料                                                                                                    |                                                                                                    | 540円                                                                                                    |                                                                                                    |                                                                                                    |                                                                                                    |                                                         |
| 支払金額合計                                                                                                    |                                                                                                    | 635円                                                                                                    |                                                                                                    |                                                                                                    |                                                                                                    |                                                         |
| 手持ちの「ご利用カード<br>利用者確認暗証番号<br>実る                                                                                                    | 」のご利用番号の左から7桁                                                                                                    | 7日、1桁目を入<br>アキーボード<br>送                                                                                                    | 力願います。<br><b>信 )</b>                                                                                                    | ≤角∮                                                                                                    | 英数記号2桁                                                                                                    | H<br>N<                                                 |
| 手持ちの「ご利用カード<br>利用者確認暗証番号<br>戻る                                                                                                    | 」のご利用番号の左から7州<br><i>参照</i><br><b>リフトウェ</b><br>:                                                                                                    | ла, 16лаед<br><b>Р+-ж</b> -<br><b>К</b>                                                                                                    |                                                                                                    | i 角刻                                                                                                    | R.数記号246                                                                                                    | - <mark> -</mark><br> 9<                                |
| 学持ちの「ご利用カード<br>利用者確認端証番号<br>属る<br>資金移動予約                                                                                                    | 」のご利用番号の広から7#<br>・<br>・<br>・<br>・<br>・<br>・<br>・<br>・<br>・<br>・<br>・<br>・<br>・                                                                                                    | □田、1桁目を入<br><b>アキーボード</b><br>送                                                                                                    | 力願います。<br>信 →                                                                                                    | i 角j                                                                                                    | ₩₩2号2桁                                                                                                    | на свямаю                                               |
| 手持ちの「ご利用カード<br>利用者確認端証番号<br>業る<br>資金移動予約                                                                                                    | 」のご利用番号の左から7#<br>・<br>・<br>の取消完了<br>金移利予約取得課                                                                                                    | □田、1桁目を入<br><b>アキーボード</b><br><u> 実</u>                                                                                                    | <b>5</b> 願います。<br><b>信</b> →                                                                                               | 6 角 ĝ                                                                                                    | R数記号2板<br>黄金等数予约数源段                                                                                                    | CIBMAIC                                                 |
| 手持ちの「ご利用カード<br>利用者確認確証番号<br>属る                                                                                                    | 」のご利用番号の左から7州<br>の                                                                                                    | иц, 1/инеод<br><b>р+-ж-</b> F<br><b>Ж</b>                                                                                                    |                                                                                                    | (B)                                                                                                    | (数記号2冊)       日本都の子が取用会                                                                                                    | стаматс<br>77                                           |
| 手持ちの「ご利用カード<br>利用者確認確証番号<br>属る<br>員金移動予約取消が完了<br>付情報                                                                                                    | 」のご利用番号の左から7州                                                                                                    | иц, 1608-00<br><b>Р + - ж - К</b><br><b>Ж</b>                                                                                                    |                                                                                                    | 1.B)                                                                                                    | (数記号2冊)       日本都あ予約取用完                                                                                                    | CIBMAIC<br>CIBMAIC                                      |
| 手持ちの「ご利用カード<br>利用者確認確証番号<br>案る                                                                                                    | 」のご利用番号の広から7州                                                                                                    | 7日、1桁目を入<br>アキーボード<br>送<br>5時24分59秒                                                                                                    | カ新います。<br>信 )                                                                                                    | 1 fb j                                                                                                    | N(数記号2冊)                                                                                                    | стаматс<br>7                                            |
| 手持ちの「ご利用カード<br>利用者確認確証番号<br>震る                                                                                                    | 」のご利用番号の左から7州                                                                                                    | 7日、1桁目を入<br>アキーホード<br>送<br>1<br>1<br>1<br>1<br>1<br>1<br>1<br>1<br>日<br>セ<br>入<br>1<br>1<br>1<br>日<br>モ<br>入<br>1<br>1<br>日<br>モ<br>入<br>1<br>1<br>日<br>モ<br>入<br>1<br>1<br>1<br>1<br>1<br>1<br>1<br>1<br>1<br>1<br>1<br>1<br>1                                                                                                    |                                                                                                    | 5.55 S                                                                                                    | N(武記号2冊<br><b>周会都称予約</b> 取用完                                                                                                    | стаматс<br>7                                            |
| 手持ちの「ご利用カード 利用者確認確証番号  属る  震る  電金移動予約取消が完了  付情報  受付日時  消対象取引の情報  愛付番号                                                                                                    | 」のご利用番号の左から7州                                                                                                    | 7日、1桁目を入<br>アキーホード<br>送<br>5時24分59秒<br>C                                                                                                    |                                                                                                    | s the second second second second second second second second second second second second second second second s | N就記号2冊<br>費金等為予約取消完                                                                                                    | CIBMAIC<br>7<br>7<br>₩ ₩₩₩₩₩₩₩₩₩₩₩₩₩₩₩₩₩₩₩₩₩₩₩₩₩₩₩₩₩₩₩₩ |
| 手持ちの「ご利用カード<br>利用者確認確証番号<br>震る                                                                                                    | のご利用番号の左から7州     ・     ・     ・     ・     ・     ・     ・     ・     ・     ・     ・     ・     ・     ・     ・     ・     ・     ・     ・     ・     ・     ・     ・     ・     ・     ・     ・     ・     ・     ・     ・     ・     ・     ・     ・     ・     ・     ・     ・     ・     ・     ・     ・     ・     ・     ・     ・     ・     ・     ・     ・     ・     ・     ・     ・     ・     ・     ・     ・     ・     ・     ・     ・     ・     ・     ・     ・     ・     ・     ・     ・     ・     ・     ・     ・     ・     ・     ・     ・     ・     ・     ・     ・     ・     ・     ・     ・     ・     ・     ・     ・     ・     ・     ・     ・     ・     ・     ・     ・     ・      ・     ・     ・     ・      ・     ・      ・      ・     ・      ・     ・      ・      ・      ・      ・      ・      ・      ・      ・      ・      ・      ・      ・      ・      ・      ・      ・      ・      ・      ・      ・      ・      ・      ・      ・      ・      ・      ・      ・      ・      ・      ・      ・      ・      ・      ・      ・      ・      ・      ・      ・      ・      ・      ・      ・      ・      ・      ・      ・      ・      ・      ・      ・      ・      ・      ・      ・      ・      ・      ・      ・      ・      ・      ・      ・      ・      ・      ・      ・      ・      ・      ・      ・      ・      ・      ・      ・      ・      ・      ・      ・      ・      ・      ・      ・      ・      ・      ・      ・      ・      ・      ・      ・      ・      ・      ・      ・      ・      ・      ・      ・      ・      ・      ・      ・      ・      ・      ・      ・      ・      ・      ・      ・      ・      ・      ・      ・      ・      ・      ・      ・      ・      ・      ・      ・      ・      ・      ・      ・      ・      ・      ・      ・      ・      ・      ・      ・      ・      ・      ・      ・      ・      ・      ・      ・      ・      ・      ・     ・      ・     ・     ・      ・      ・      ・      ・      ・      ・      ・      ・      ・      ・      ・      ・      ・      ・      ・      ・      ・      ・      ・      ・      ・      ・      ・      ・      ・      ・      ・      ・      ・      ・      ・      ・      ・      ・     ・     ・      ・     ・     ・     ・     ・     ・     ・     ・  | 7日、1桁目を入<br>アキーホード<br>送<br>5時24分59秒<br>C<br>2                                                                                                    |                                                                                                    | دی<br>م                                                                                                    | N款記号2個<br>費金都多子的取消完                                                                                                    | CIBMAIC<br>7<br>7<br>₩ ₩₩₩₽₽                            |
| 手持ちの「ご利用カード<br>利用者確認確証番号<br>震る<br>震る<br>震る<br>震な移動予約取消が完了<br>付情報<br>受付日時<br>消対象取引の情報<br>受付番号<br>利用者名<br>受付日時                                                                                                    |                                                                                                    | <ul> <li>福、1桁目を入</li> <li>アキーホード</li> <li>送</li> <li>(第24分59秒)</li> <li>(2)</li> <li>(2)</li> <li>(3)</li> <li>(4)</li> <li>(4)</li> <li>(5)</li> <li>(5)</li> <li>(5)</li> <li>(5)</li> <li>(5)</li> <li>(5)</li> <li>(6)</li> <li>(7)</li> <li>(7)</li>     &lt;</ul> |                                                                                                    | L ft ft                                                                                                    | N(武記号2初<br>)<br>【黄金琴数子的取消完                                                                                                    | ствматс<br>77                                           |
| 平持ちの「ご利用カード<br>利用者確認端証量号<br>戻る<br>資金移動予約取消が完了<br>に<br>体情報<br>受付目時<br>消対象取引の情報<br>受付番号<br>利用者名<br>受付目時<br>に<br>総移動情報                                                                                                    |                                                                                                    | <ul> <li>福、1桁目を入</li> <li>アキーホード</li> <li>送</li> <li>5時24分59秒</li> <li>C</li> <li>2</li> <li>5時21分52秒</li> </ul>                                                                                                    |                                                                                                    | 5.55 S                                                                                                    | N(武記号2初<br>)<br>【黄金琴数子的取消完                                                                                                    | сівмаю<br>77<br>• шясян                                 |
| 手持ちの「ご利用カード<br>利用者確認端証量号<br>案3 賞金移動予約<br>金移動予約取消が売了<br>(付情報<br>受付目時<br>当対象取引の情報<br>受付目時<br>2016時<br>3月初会取引の情報<br>受付目時<br>3月の情報<br>受付目時<br>3月の情報<br>それ示口座                                                                                                    | のご利用番号の広から7州                                                                                                    | <ul> <li>福、1桁目を入</li> <li>アキーホード</li> <li>送</li> <li>5時24分59秒</li> <li>C</li> <li>2</li> <li>5時21分52秒</li> </ul>                                                                                                    |                                                                                                    |                                                                                                    | R (1) (1) (1) (1) (1) (1) (1) (1) (1) (1)                                                                                                    | станика<br>станика<br>7<br>на илени<br>85. елени        |
| 手持ちの「ご利用カード<br>利用者確認端証番号<br>戻る<br>二<br>この<br>この<br>この<br>に<br>、<br>に<br>和<br>素<br>二<br>二<br>二<br>二<br>二<br>二<br>二<br>二<br>二<br>二<br>二<br>二<br>二                                                                                                    | のご利用番号のなから7#     ・     ・     ・     ・     ・     ・     ・     ・     ・     ・     ・     ・     ・     ・     ・     ・     ・     ・     ・     ・     ・     ・     ・     ・     ・     ・     ・     ・     ・     ・     ・     ・     ・     ・     ・     ・     ・     ・     ・     ・     ・     ・     ・     ・     ・     ・     ・     ・     ・     ・     ・     ・     ・     ・     ・     ・     ・     ・     ・     ・     ・     ・     ・     ・     ・     ・     ・     ・     ・     ・     ・     ・      ・     ・     ・     ・     ・     ・     ・     ・     ・     ・     ・     ・     ・     ・     ・     ・     ・     ・     ・     ・     ・     ・     ・     ・     ・     ・      ・     ・     ・      ・     ・      ・     ・      ・      ・      ・      ・      ・      ・      ・      ・      ・      ・      ・      ・      ・      ・      ・      ・      ・      ・      ・      ・      ・      ・      ・      ・      ・      ・      ・      ・      ・      ・      ・      ・      ・      ・      ・      ・      ・      ・      ・      ・      ・      ・      ・      ・      ・      ・      ・      ・      ・      ・      ・      ・      ・      ・      ・      ・      ・      ・      ・      ・      ・      ・      ・      ・      ・      ・      ・      ・      ・      ・      ・      ・      ・      ・      ・      ・      ・      ・      ・      ・      ・      ・      ・      ・      ・      ・      ・      ・      ・      ・      ・      ・      ・      ・      ・      ・      ・      ・      ・      ・      ・      ・      ・      ・      ・      ・      ・      ・      ・      ・      ・      ・      ・      ・      ・      ・      ・      ・      ・      ・      ・      ・      ・      ・      ・      ・      ・      ・      ・      ・      ・      ・      ・      ・      ・      ・      ・      ・      ・      ・      ・      ・      ・      ・      ・      ・      ・      ・      ・      ・      ・      ・      ・      ・      ・      ・      ・      ・      ・      ・      ・      ・      ・      ・      ・     ・      ・     ・      ・     ・       ・       ・      ・      ・      ・         ・                                                                                                    | 7日、1桁目を入<br>アキーボード<br>業<br>続24分59秒<br>C<br>2<br>勝21分52秒                                                                                                    |                                                                                                    | (内))<br>(内))<br>(方))<br>(方))<br>(方))<br>(方))<br>(方))<br>(方))                                                     | تَعْدَيْ<br>تَعْدَيْ<br><u><br/></u>                                                                                                    | →                                                       |
| 手持ちの「ご利用カード 利用者確認希望語号                                                                                                    | のご利用番号のなから7#     ・     ・     ・     ・     ・     ・     ・     ・     ・     ・     ・     ・     ・     ・     ・     ・     ・     ・     ・     ・     ・     ・     ・     ・     ・     ・     ・     ・     ・     ・     ・     ・     ・     ・     ・     ・     ・     ・     ・     ・     ・     ・     ・     ・     ・     ・     ・     ・     ・     ・     ・     ・     ・     ・     ・     ・     ・     ・     ・     ・     ・     ・     ・     ・     ・     ・     ・     ・     ・     ・     ・     ・     ・     ・     ・     ・     ・     ・     ・     ・     ・     ・     ・     ・     ・     ・     ・     ・     ・     ・     ・     ・     ・     ・     ・     ・     ・     ・     ・     ・     ・     ・     ・     ・     ・     ・     ・      ・     ・      ・     ・      ・     ・      ・     ・      ・      ・      ・      ・      ・      ・      ・      ・      ・      ・      ・      ・      ・      ・      ・      ・      ・      ・      ・      ・      ・      ・      ・      ・      ・      ・      ・      ・      ・      ・      ・      ・      ・      ・      ・      ・      ・      ・      ・      ・      ・      ・      ・      ・      ・      ・      ・      ・      ・      ・      ・      ・      ・      ・      ・      ・      ・      ・      ・      ・      ・      ・      ・      ・      ・      ・      ・      ・      ・      ・      ・      ・      ・      ・      ・      ・      ・      ・      ・      ・      ・      ・      ・      ・      ・      ・      ・      ・      ・      ・      ・      ・      ・      ・      ・      ・      ・      ・      ・      ・      ・      ・      ・      ・      ・      ・      ・      ・      ・      ・      ・      ・      ・      ・      ・      ・      ・      ・      ・      ・      ・      ・      ・      ・      ・      ・      ・      ・      ・      ・      ・      ・      ・      ・      ・      ・      ・      ・      ・      ・      ・      ・      ・      ・      ・      ・      ・      ・      ・     ・      ・      ・      ・      ・      ・      ・      ・      ・      ・      ・      ・       ・       ・       ・        ・        ・         ・                                                                                                    | 7日、16日を入<br>アキーボード<br>業<br>続24分59秒<br>C2<br>2<br>勝21分52秒                                                                                                    |                                                                                                    | (内)<br>(内)<br>(方)<br>(方)<br>(方)<br>(方)<br>(方)<br>(方)<br>(方)<br>(方)<br>(方)<br>(方                                  | RALE P 26<br>RALE P 26<br>R |                                                         |
| 手持ちの「ご利用カード 利用者確認端証番号                                                                                                    | のご利用番号の左から7#     ・     ・     ・     ・     ・     ・     ・     ・     ・     ・     ・     ・     ・     ・     ・     ・     ・     ・     ・     ・     ・     ・     ・     ・     ・     ・     ・     ・     ・     ・     ・     ・     ・     ・     ・     ・     ・     ・     ・     ・     ・     ・     ・     ・     ・     ・     ・     ・     ・     ・     ・     ・     ・     ・     ・     ・     ・     ・     ・     ・     ・     ・     ・     ・     ・     ・     ・     ・     ・     ・     ・     ・     ・     ・     ・     ・     ・     ・     ・     ・     ・     ・     ・     ・     ・     ・     ・     ・     ・     ・     ・     ・     ・     ・     ・     ・     ・     ・     ・     ・     ・     ・     ・     ・     ・     ・     ・     ・     ・     ・     ・     ・     ・     ・     ・     ・      ・     ・     ・      ・     ・      ・     ・      ・     ・     ・     ・      ・     ・     ・      ・     ・      ・      ・     ・      ・      ・      ・      ・      ・      ・      ・      ・      ・      ・      ・      ・      ・      ・      ・      ・      ・      ・      ・      ・      ・      ・      ・      ・      ・      ・      ・      ・      ・      ・      ・      ・      ・      ・      ・      ・      ・      ・      ・      ・      ・      ・      ・      ・      ・      ・      ・      ・      ・      ・      ・      ・      ・      ・      ・      ・      ・      ・      ・      ・      ・      ・      ・      ・      ・      ・      ・      ・      ・      ・      ・      ・      ・      ・      ・      ・      ・      ・      ・      ・      ・      ・      ・      ・      ・      ・      ・      ・      ・      ・      ・      ・      ・      ・      ・      ・      ・      ・      ・       ・      ・      ・      ・      ・      ・      ・      ・      ・      ・      ・      ・      ・      ・      ・      ・      ・      ・      ・      ・      ・      ・      ・      ・      ・      ・      ・      ・      ・      ・      ・      ・      ・      ・      ・      ・      ・      ・      ・      ・      ・      ・      ・      ・      ・     ・      ・      ・      ・      ・      ・      ・      ・      ・      ・      ・      ・      ・      ・      ・      ・      ・      ・      ・      ・      ・      ・      ・      ・     ・      ・     ・     ・     ・ | 7日、1桁目を入<br>アキーボード<br>業<br>(単)<br>(1)<br>(1)<br>(1)<br>(1)<br>(1)<br>(1)<br>(1)<br>(1)<br>(1)<br>(1                                                                                                    | 5 m (x x y ,<br>「<br>「<br>」<br>」<br>」<br>」<br>二<br>、<br>二<br>、<br>、<br>、<br>、<br>、<br>、<br>、<br>、<br>、<br>、<br>、<br>、<br>、 | (内)<br>(内)<br>(内)<br>(内)<br>(内)<br>(内)<br>(内)<br>(内)<br>(内)<br>(内)                                               | RALE P 26<br>RALE P 26<br>R |                                                         |
| 手持ちの「ご利用カード<br>利用者確認端証番号<br>案る<br>二<br>二<br>二<br>二<br>二<br>二<br>二<br>二<br>二<br>二<br>二<br>二<br>二                                                                                                    | のご利用番号の左から7#     ・     ・     ・     ・     ・     ・     ・     ・     ・     ・     ・     ・     ・     ・     ・     ・     ・     ・     ・     ・     ・     ・     ・     ・     ・     ・     ・     ・     ・     ・     ・     ・     ・     ・     ・     ・     ・     ・     ・     ・     ・     ・     ・     ・     ・     ・     ・     ・     ・     ・     ・     ・     ・     ・     ・     ・     ・     ・     ・     ・     ・     ・     ・     ・     ・     ・     ・     ・     ・     ・     ・     ・     ・     ・     ・     ・     ・     ・     ・     ・     ・     ・     ・     ・     ・     ・     ・     ・     ・     ・     ・     ・     ・     ・     ・     ・     ・     ・     ・     ・     ・     ・     ・     ・     ・     ・     ・     ・     ・     ・     ・     ・     ・     ・     ・     ・     ・     ・     ・     ・     ・     ・     ・     ・     ・     ・     ・     ・     ・     ・     ・     ・     ・     ・     ・     ・     ・     ・     ・     ・     ・     ・     ・     ・     ・     ・     ・     ・     ・     ・     ・     ・     ・     ・     ・     ・     ・     ・     ・     ・     ・     ・     ・     ・     ・     ・     ・     ・     ・     ・     ・     ・     ・     ・     ・     ・     ・     ・     ・     ・     ・     ・     ・     ・     ・     ・     ・     ・     ・     ・     ・     ・     ・     ・     ・     ・     ・     ・     ・     ・     ・     ・     ・     ・     ・     ・     ・     ・     ・     ・     ・     ・     ・     ・     ・     ・     ・     ・     ・     ・     ・     ・     ・     ・     ・     ・     ・     ・     ・     ・     ・     ・     ・     ・     ・     ・     ・     ・     ・     ・     ・     ・     ・     ・     ・     ・     ・     ・     ・     ・     ・     ・     ・     ・     ・     ・     ・     ・     ・     ・     ・     ・     ・     ・     ・     ・     ・     ・     ・     ・     ・     ・     ・     ・     ・     ・     ・     ・     ・     ・     ・     ・     ・     ・     ・     ・     ・     ・     ・     ・     ・     ・     ・     ・     ・     ・     ・     ・     ・     ・     ・     ・     ・     ・     ・     ・     ・     ・      ・     ・     ・     ・     ・     ・     ・     ・     ・     ・     ・     ・     ・     ・     ・     ・     ・     ・     ・     ・     ・     ・     ・     ・     ・     ・     ・     ・     ・   | 旧、1桁目を入<br>アキーホード<br>送<br>送<br>は<br>約24分59秒<br>に<br>2<br>3時21分52秒                                                                                                    | 日本 1 → 1 → 1 → 1 → 1 → 1 → 1 → 1 → 1 → 1                                                                                   | 5 内方<br>5 内方<br>5 内方<br>5 内方<br>5 内方<br>5 内方<br>5 内方<br>5 内方                                                     | R 245 円 245 円 245 M 245 M                                                                                                    |                                                         |
| 学持ちの「ご利用カード<br>利用者確認端証番号   累る   資金移動予約取消が完了   公開分換取引の情報   受付目時   201日時   201日   201日   201日   201日   201日   201日   201日   201日   201日   201日   201日   201日   201日   201日   201日   201日   201日   201日   201日   201日   201日   201日   201日   201日   201日   201日   201日   201日   201日   201日   201日   201日   2 | 」のご利用番号の左から7#<br>● 種<br>● 取<br>) 取<br>消<br>完<br>了<br>の<br>こ<br>り<br>取<br>消<br>完<br>了<br>の<br>こ<br>の<br>の<br>の<br>月<br>の<br>に<br>し<br>た<br>。<br>こ<br>の<br>こ<br>の<br>の<br>月<br>の<br>て<br>日<br>の<br>の<br>月<br>の<br>て<br>日<br>の<br>の<br>月<br>の<br>て<br>日<br>の<br>の<br>月<br>の<br>て<br>日<br>の<br>の<br>月<br>の<br>て<br>日<br>の<br>の<br>月<br>の<br>て<br>日<br>の<br>の<br>の<br>月<br>の<br>て<br>日<br>の<br>の<br>月<br>の<br>て<br>日<br>の<br>の<br>の<br>月<br>の<br>て<br>日<br>の<br>の<br>の<br>の<br>月<br>の<br>て<br>日<br>の<br>の<br>の<br>の<br>の<br>月<br>の<br>て<br>日<br>の<br>の<br>の<br>の<br>の<br>の<br>の<br>の<br>の<br>の<br>の<br>の<br>の                                                                                                    | 旧、1桁目を入<br>アキーホード<br>選<br>送<br>送<br>ジ<br>ジ<br>ジ<br>ジ<br>ジ<br>ジ<br>ジ<br>ジ<br>ジ<br>ジ<br>ジ<br>ジ<br>ジ                                                                                                    | カ願います。<br>信 )<br>「<br>イ<br>一<br>一<br>一<br>一<br>一<br>一<br>一<br>一<br>一<br>一<br>一<br>一<br>一                                   | 5 内方<br>5 内方<br>5 支援<br>5 支援<br>5 支援<br>5 大<br>5 大<br>5 大<br>5 大<br>5 大<br>5 大<br>5 大<br>5 大<br>5 大<br>5 大       | Rational State (1997)<br>(注意時限引)<br>2018年03                                                                                                    |                                                         |

資金移動予約明細選択画面へ >

①【資金移動予約取消】の内容を確認する
 ②画面の表示に従い、ご利用カードに記載されているご利用番号を参照し、数字を入力する
 ③「送信」を押す

予約取消が完了する

🖨 面面印刷